## **EMPLOYEE-SELF EVALUATION**

## ePerformance

The Employee Self Evaluation– AP allows an employee to complete a self-assessment on his/her job performance for AP role. These steps are to be completed prior to the supervisor hosting a performance appraisal meeting with employee.

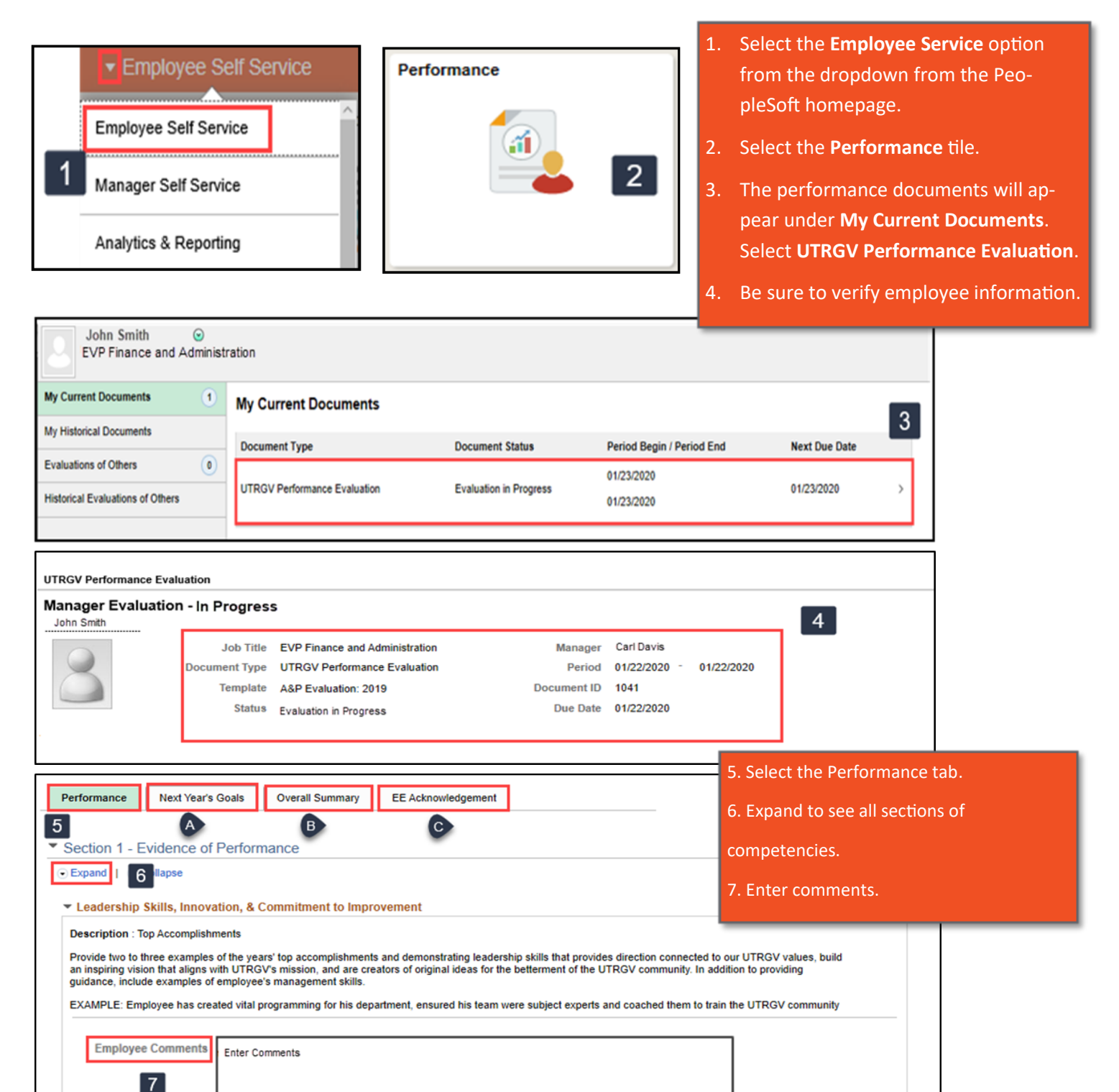

## **EMPLOYEE-SELF EVALUATION**

## ePerformance

| Performance Next Ye   | ar's Goals Overall Summary | EE Acknowledgement |                      |
|-----------------------|----------------------------|--------------------|----------------------|
| Section 2 Overall 6   |                            | 10                 |                      |
| Section 5 - Overall 5 | uninary                    |                    |                      |
|                       |                            |                    |                      |
| Employee Comments     |                            |                    |                      |
|                       | Enter Comments             |                    |                      |
| 11                    |                            |                    |                      |
|                       |                            | 10. Select the     | Overall Summary tab. |
|                       |                            |                    |                      |

| UTRGV Performa | ance Evaluation        | Save Complete                  |             |              |            |
|----------------|------------------------|--------------------------------|-------------|--------------|------------|
| Manager Eva    | aluation - In Progress | Print   🖻 Notify   🗐 Exp. 13   |             |              |            |
| John Smith     |                        |                                |             |              |            |
| 8              | Job Title              | EVP Finance and Administration | Manager     | Carl Davis   |            |
|                | Document Type          | UTRGV Performance Evaluation   | Period      | 01/22/2020 - | 01/22/2020 |
|                | Template               | A&P Evaluation: 2019           | Document ID | 1041         |            |
|                | Status                 | Evaluation in Progress         | Due Date    | 01/22/2020   |            |
|                |                        |                                |             |              |            |
|                |                        |                                |             |              |            |

12. Select Save. This allows you to save where you are and come back later to edit.

13. If you are done with your self-evaluation, click **Complete.**